# **Baylor College of Medicine**

Airgas SupplySync Quick Reference Guide

### Step 1

an Air Liquide company

Using a Windows internet browser, log into Jaggaer and select Airgas.

Choose your account from the list under "Switch Account". You can use the search function to find your location.

\*Note: Each end user has delivery points associated with their user name. If you don't see your location, contact Erin Howell\*

To save this account, click the radio button under Preferred (Default) and save.

## Step 2

If you know your Airgas part number, please click on **Express Order Pad**. You can enter the part number and quantity and add it to your cart. (If you don't know the part number, click **Products** to search)

If you have a List set up, please access it under **My Lists.** 

Lists are accessible by all BCM end users and will save part numbers for quick adds.

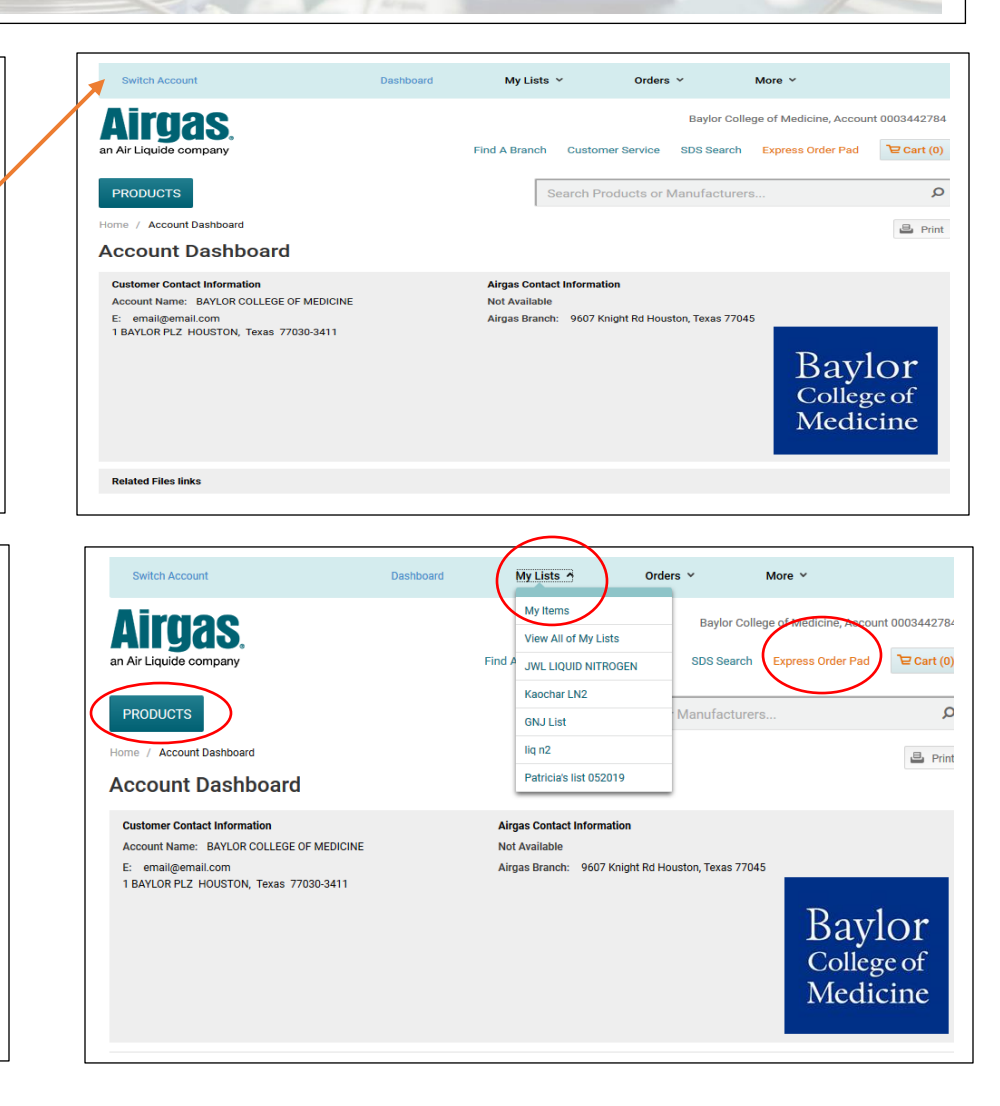

### Step 3

You can also view quotes from this screen. Click on Orders, then **QUOTES.** 

This will provide you with a list of quotes for the account selected. Be sure to check your account number if you're unable to locate your quote.

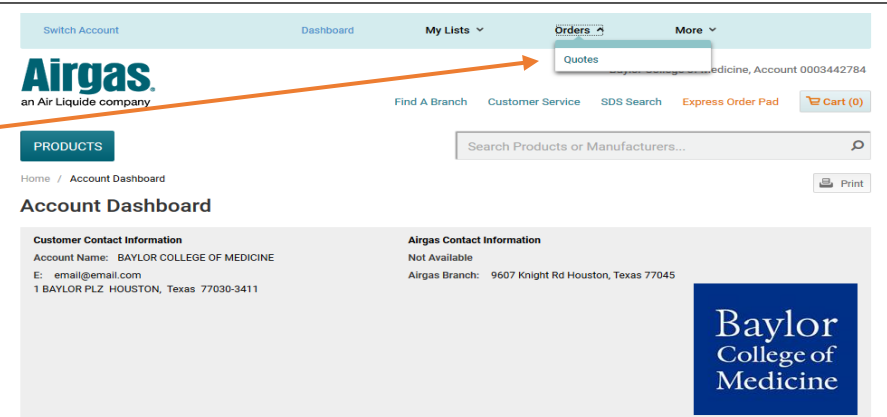

Add to Cart as needed.

#### Airgas Contact Info:

Erin Howell: 281-842-6925 Erin.howell@airgas.com

Airgas La Porte: 1-800-985-0986

Jessica Shierk (Punch out IT): 281-474-8417 Mikella Monroe: 832-407-6144 Mikella.monroe@airgas.com

Taylor Nichols: Account Manager 832-293-6194 Baylor Contact Info: Baylor Tech Support:

Srm-feedback@bcm.edu

Sharron Smart: 713-798-3795 Sharron.smart@bcm.edu

Faisal Khan: 713-798-2634 Faisal.Khan@bcm.edu

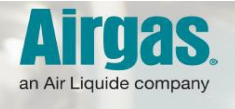

## **Baylor College of Medicine**

Airgas SupplySync Quick Reference Guide

### Step 4

Select the check boxes next to the item(s) you would like to order and click ADD TO CART.

Quotes/Lists will allow for multiple items to be selected.

| 1 | ITE        | ITEMS IN LIST (4)                        |                                                                                                    |                                          |                                              |                                                   |             |  |
|---|------------|------------------------------------------|----------------------------------------------------------------------------------------------------|------------------------------------------|----------------------------------------------|---------------------------------------------------|-------------|--|
|   | SELECT ALL |                                          | PRODUCT(S) >                                                                                                    | AVAILABILITY                             | QTY                                          | PRICE +                                           |             |  |
| • | Y          | Product Image<br>Not Available           | Medical USP Grade Carbon Dioxide, 50 Pound<br>Cylinder, CGA-320<br>Airgas Part #: CD USP50                              | Typically in Stock<br>Check Availability | 1<br>Package Size:<br>CL<br>Update<br>Remove | \$50.99<br>\$50.99 /CL                            | ADD TO CART |  |
|   | Y          |                                          | Food Grade Grade Carbon Dioxide, 50 Pound<br>Cylinder, CGA-320<br>Airgas Part #: CD F650                                | Typically in Stock<br>Check Availability | 1<br>Package Size:<br>CL<br>Update<br>Remove | \$52.74<br>\$52.74 /CL                            | ADD TO CART |  |
|   | Y          | Product Image<br>Not Available<br>Airgas | Victor® Model VTS253A-320 Medium Duty Carbon<br>Dioxide Two Stage Regulator, CGA-320<br>Airgas Part #: VIC0797-0155     | Typically in Stock<br>Check Availability | 1<br>Package Size:<br>EA<br>Update<br>Remove | \$338.00<br>\$338.00 /Each<br>Change Package Size | ADD TO CART |  |
|   | Y          |                                          | Victor® Model VTS253A-320 Medium Capacity<br>Carbon Dioxide Two Stage Regulator, CGA-320<br>Airgas Part #: VIC0781-3569 | Typically in Stock<br>Check Availability | 1<br>Package Size:<br>EA<br>Update<br>Remove | \$522.26<br>\$522.26 /Each<br>Change Package Size | ADD TO CART |  |

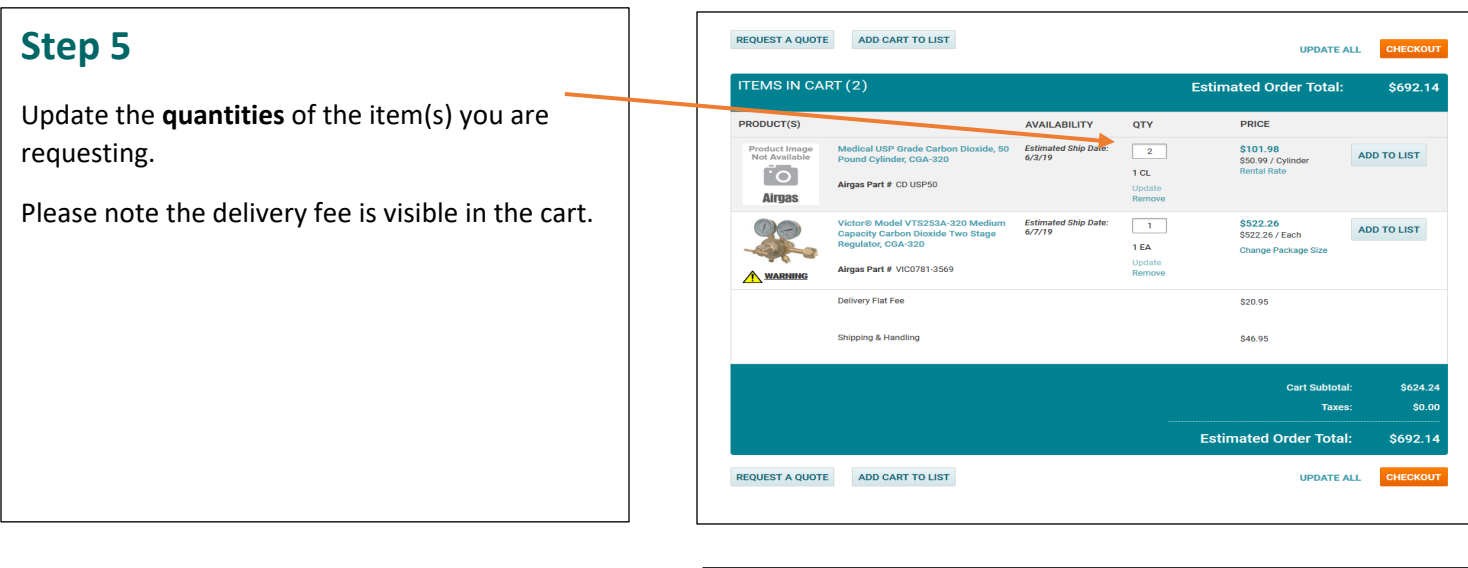

### Step 6

Click **UPDATE ALL** to ensure all changes were captured. Then click **CHECKOUT**.

**\*Note:** Please submit all orders by 2 pm daily to ensure two day shipping.

You will be re-routed back to Jaggaer and can continue your request.

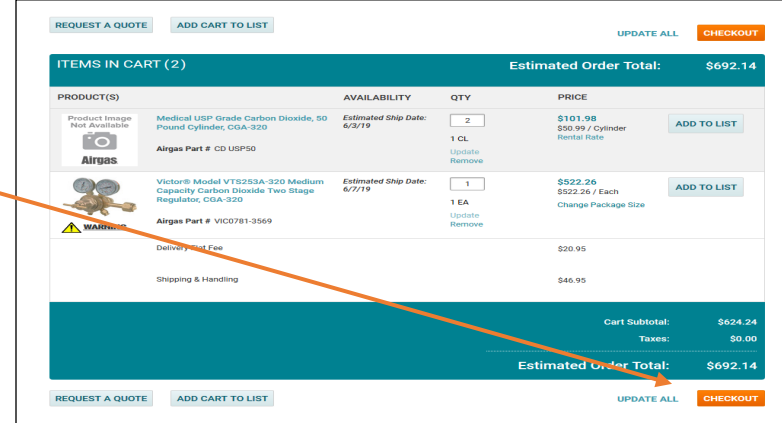

#### Airgas Contact Info:

Erin Howell: 281-842-6925 Erin.howell@airgas.com

Airgas La Porte: 1-800-985-0986

Jessica Shierk (Punch out IT): 281-474-8417

Mikella Monroe: 832-407-6144 Mikella.monroe@airgas.com

Taylor Nichols: Account Manager 832-293-6194 Baylor Contact Info: Baylor Tech Support: Srm-feedback@bcm.edu

Sharron Smart: 713-798-3795 Sharron.smart@bcm.edu

Faisal Khan: 713-798-2634 Faisal.Khan@bcm.edu